# 团队经理

本手册包含采用工具包、使用案例、 横幅、海报和宣传单

> Cisco Webex Meetings

> > -

# 如何使用此工具包

此工具包旨在帮助您 在贵公司推动 Webex Meetings 采用。

### 在本手册中,您可以找到

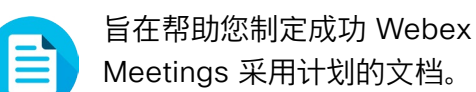

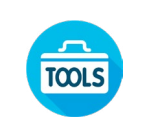

旨在鼓励知识工作者在其业务领 域中使用 Webex Meetings 的 文档。

各文档底部都包含下载链接,点击即可访 问各个文件以便您按需分享。

#### 定制化

您可以对文件进行定制化以便在贵公司使 用。在各部门的结尾,您可以找到所有可 编辑文件类型的链接。您可以随意更改。

如要提供反馈,或请求获取更多相关内容,请点击:

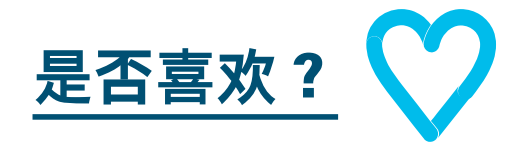

#### 希望深入学习?

参加 Cisco Webex 速成班,提高您的工作效率。通过实时、交互性产品演示,学习最佳实践和重要技巧。

获取 Cisco 专家对您问题的现场解答。 如需了解更多信息及注册事宜,请前往 cisco.com/go/quickclass

加入 <u>Cisco Collaboration 社区</u>,在这里 您可以提问,找到本手册中讨论的所有重 要内容,无限精彩等您来开启。

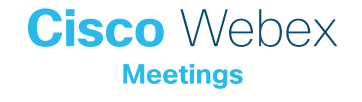

目录

| 团队经理专用 Webex Meetings 成功手册 | 3  |
|----------------------------|----|
| 采用工具包                      | 4  |
| Webex Meetings 推广资料 - 团队经理 | 5  |
| 团队经理使用案例 1                 | 6  |
| 团队经理使用案例 2                 | 7  |
| 团队经理使用案例 3                 | 8  |
| 团队经理宣传单                    | 9  |
| 臻于至善                       | 10 |

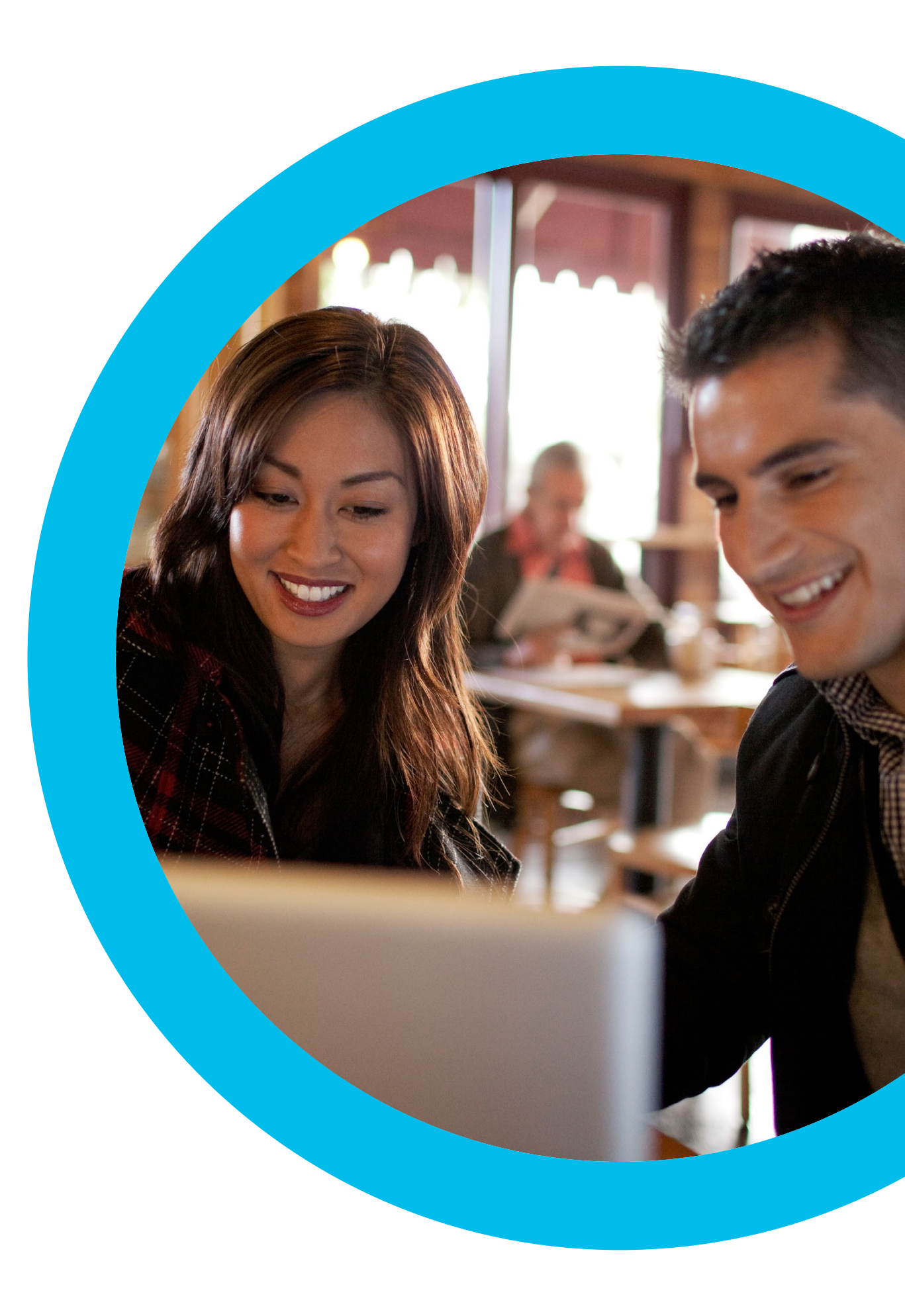

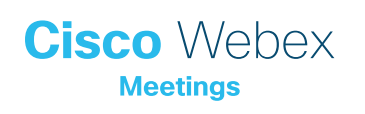

# 团队经理专 用 Webex Meetings 成 功手册

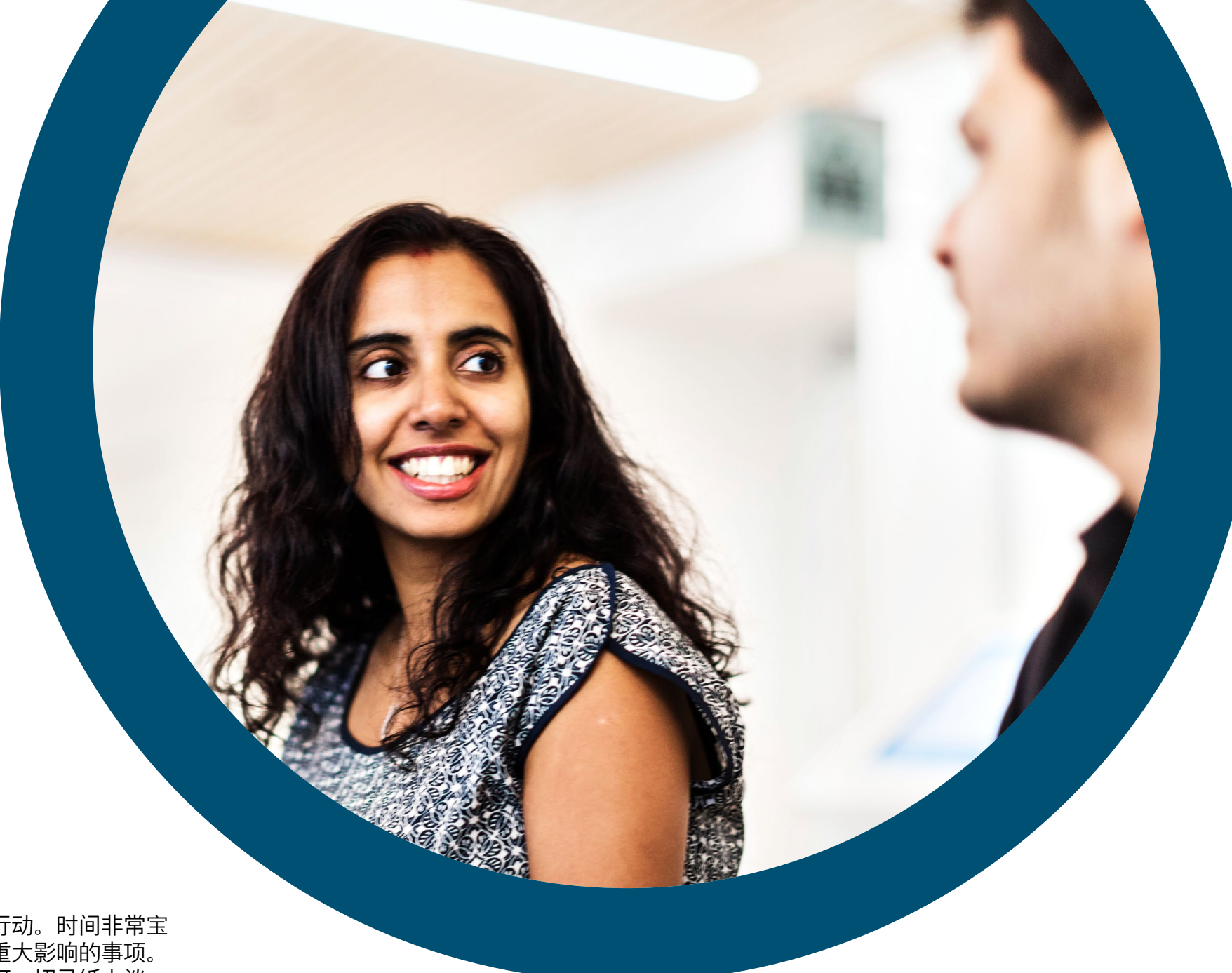

希望团队使用 Webex Meetings?

使用此检查清单和指南能够让您的团队快速行动。时间非常宝贵,所以您无需面面俱到,仅需从事可产生重大影响的事项。 无需一次完成所有工作,分多周逐步实施即可。切忌纸上谈 兵,而要身体力行。让团队接受 Webex Meetings 的最好办法 就是通过它来召开所有团队例会。

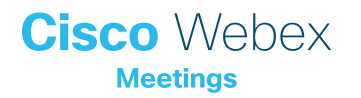

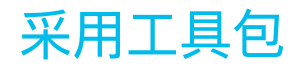

| 内容?                                            | 方式?                                                                                                    | 时间成本  |
|------------------------------------------------|----------------------------------------------------------------------------------------------------|-------|
| 是否每个人都获取了 Webex<br>Meetings?                   | 请 IT 团队确认每个人都拥有 Webex Meetings 帐户以及日历插件。了解新加入者如何获取 Webex<br>Meetings 帐户以及登录方法说明。                                     | 1 小时  |
| 寻求高层的支持。                                       | 书面询问高层是否能向所有员工发送电子邮件以宣布 Webex Meetings 的发布。在此部分附加一个或多个使<br>用案例,说明其强大的用途。                                             | 20 分钟 |
| 获取一些有关"操作"指南的链接。                               | 向 IT 团队索取有关入门使用、主持会议、加入会议以及如何获取帐户的链接。在您所有的通信中使用这些链<br>接。 <mark>请查看 Cisco 的协作帮助门户 (Collaboration Help Portal)。</mark> | 10 分钟 |
| 使用横幅广告传达时髦的口号 – 提升<br>Webex Meetings 对您部门的吸引力。 | 在此手册中,您将可以找到针对不同部门的海报和横幅。在内网上找到放置横幅的位置(比如 HR 部分)。<br>您还可以在电子邮件和 PowerPoint 中使用横幅。调整风格以适应贵公司的形象,并将其链接到"操作"指南。         | 2 小时  |
| 展现用心。打印海报或宣传单。                                 | 打印海报或宣传单。将海报挂在办公室、休息室、会议室,将宣传单放在同事的办公桌上。如果大楼内有数<br>字标牌,您也可以加以利用。                                                     | 4 小时  |
| 以身作则。将您的个人会议室链接添加到<br>电子邮件签名。                  | Webex Meetings 将向每个人提供专属会议地址。找到自己的地址,并将其添加到您的电子邮件签名中,<br>让所有人即刻可见,并要求您的同事采取相同的做法。                                    | 10 分钟 |

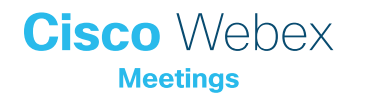

### Webex Meetings 推广资料 - 团队经理

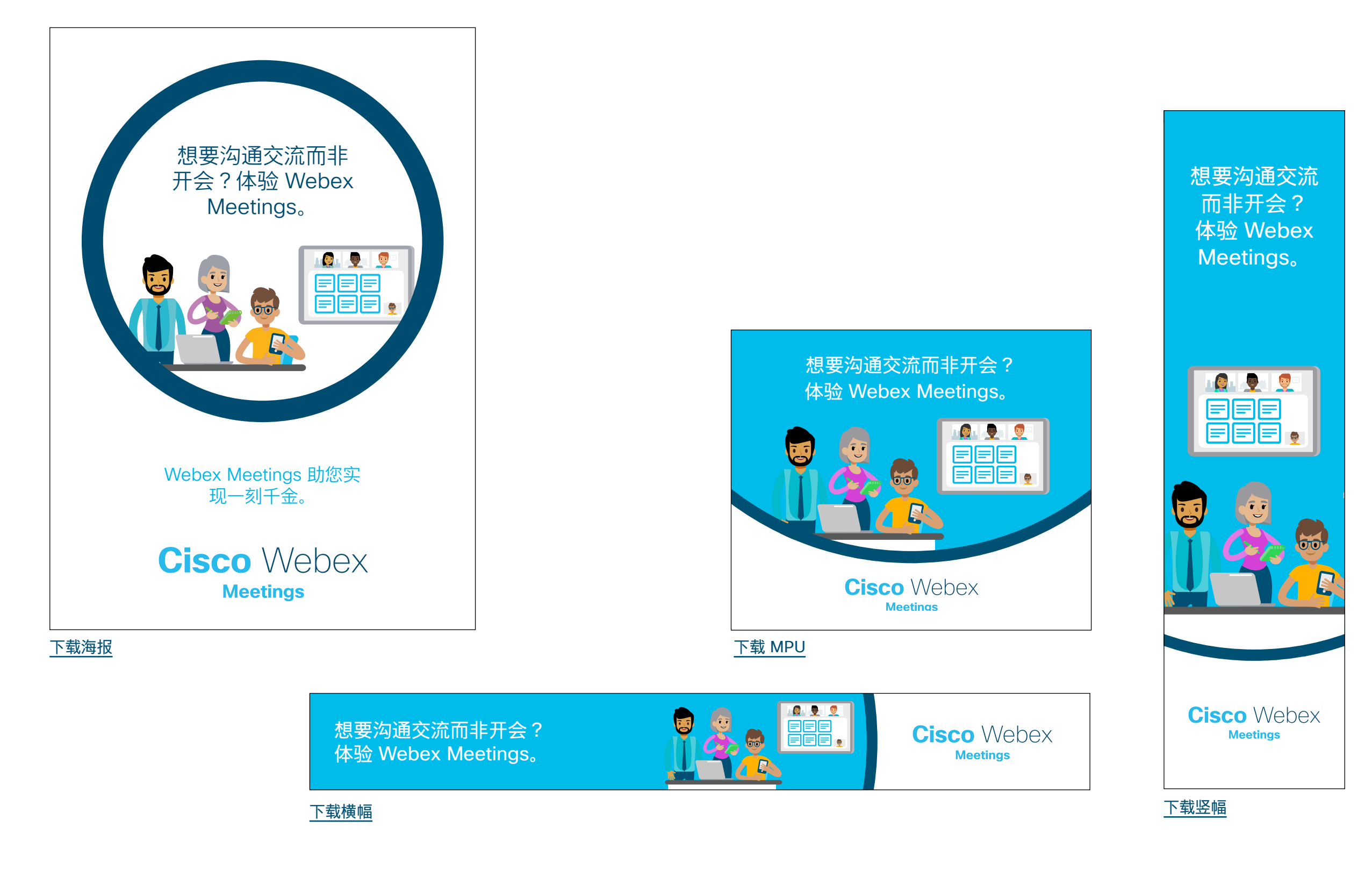

#### 团队经理使用案例 1

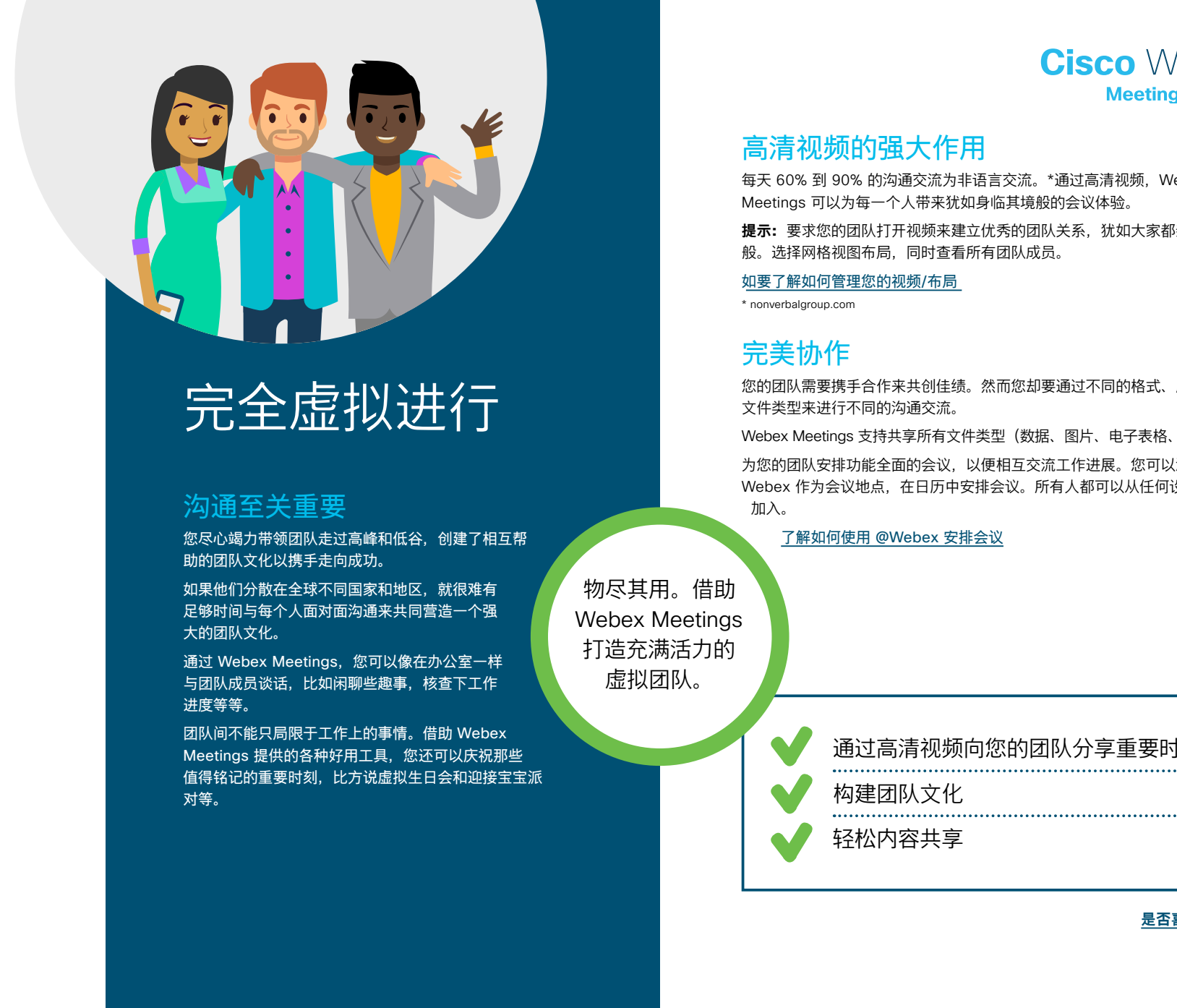

下载使用案例

**Cisco** Webex Meetings

每天 60% 到 90% 的沟通交流为非语言交流。\*通过高清视频, Webex Meetings 可以为每一个人带来犹如身临其境般的会议体验。

提示: 要求您的团队打开视频来建立优秀的团队关系, 犹如大家都亲自到场一

您的团队需要携手合作来共创佳绩。然而您却要通过不同的格式、应用程序及

Webex Meetings 支持共享所有文件类型(数据、图片、电子表格、视频等)。

为您的团队安排功能全面的会议,以便相互交流工作进展。您可以添加@ Webex 作为会议地点,在日历中安排会议。所有人都可以从任何设备一键

通过高清视频向您的团队分享重要时刻

是否喜欢?

#### 团队经理使用案例 2

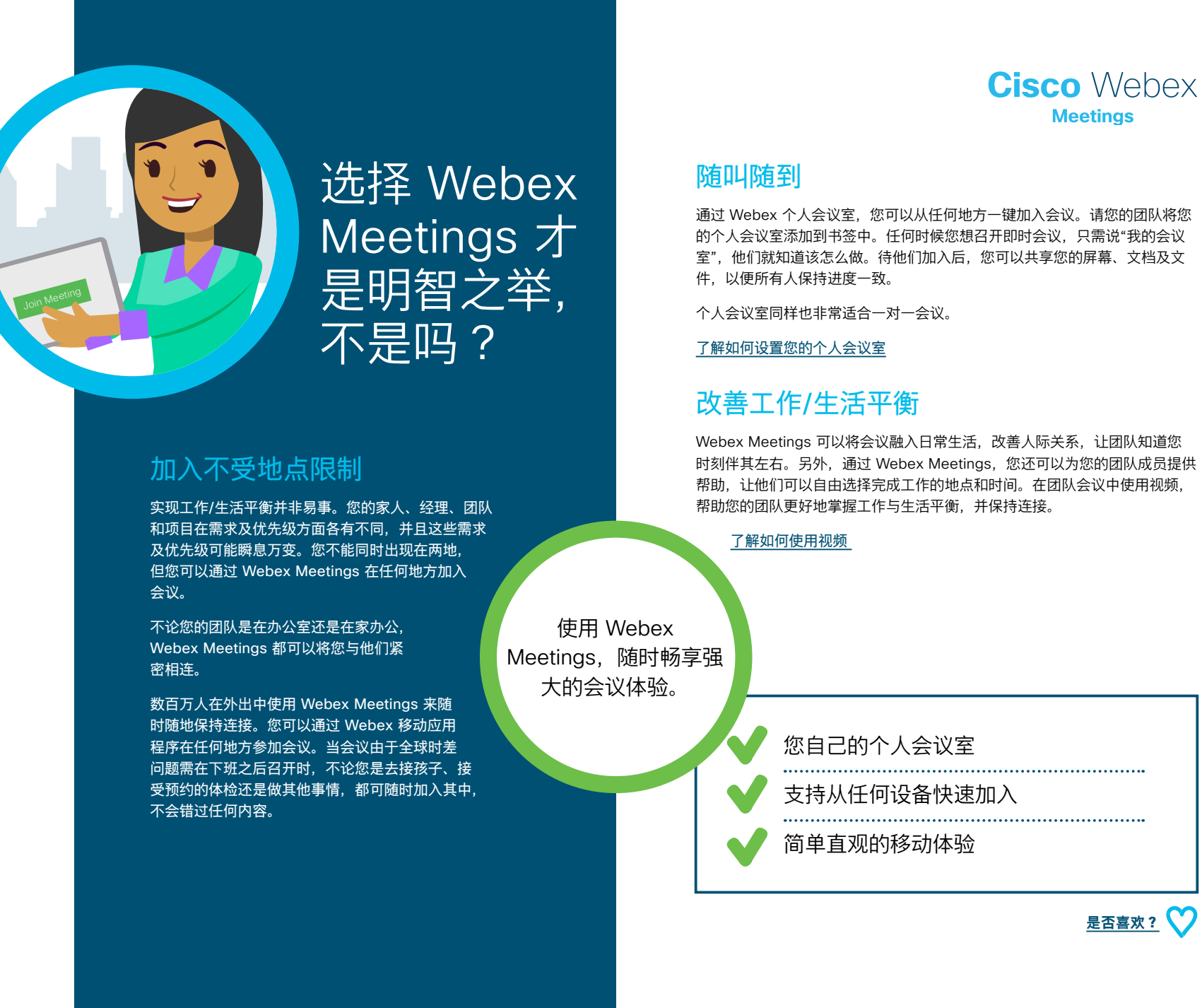

下载使用案例

时刻伴其左右。另外,通过 Webex Meetings,您还可以为您的团队成员提供

#### 团队经理使用案例 3

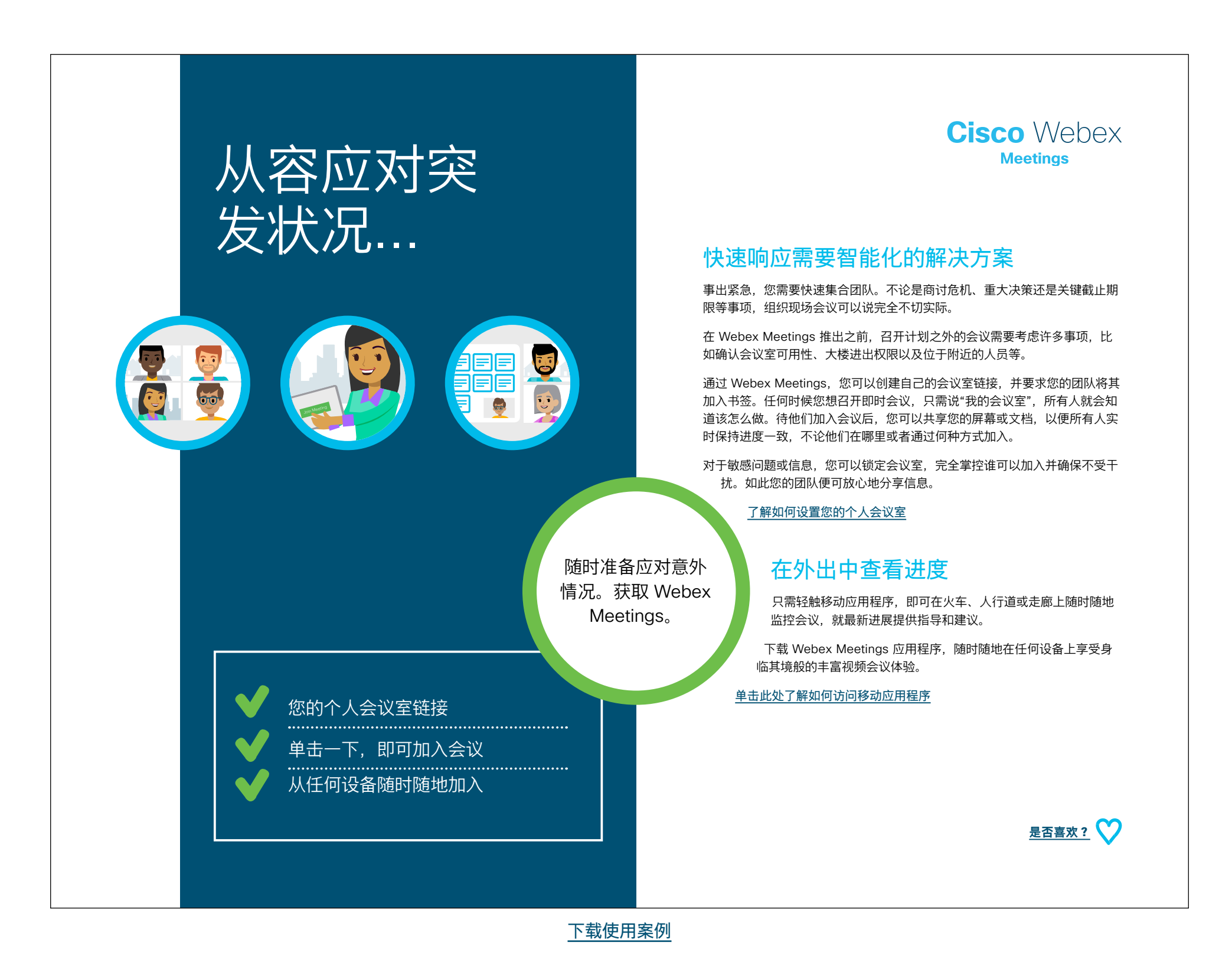

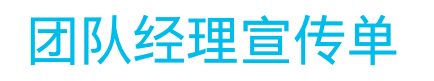

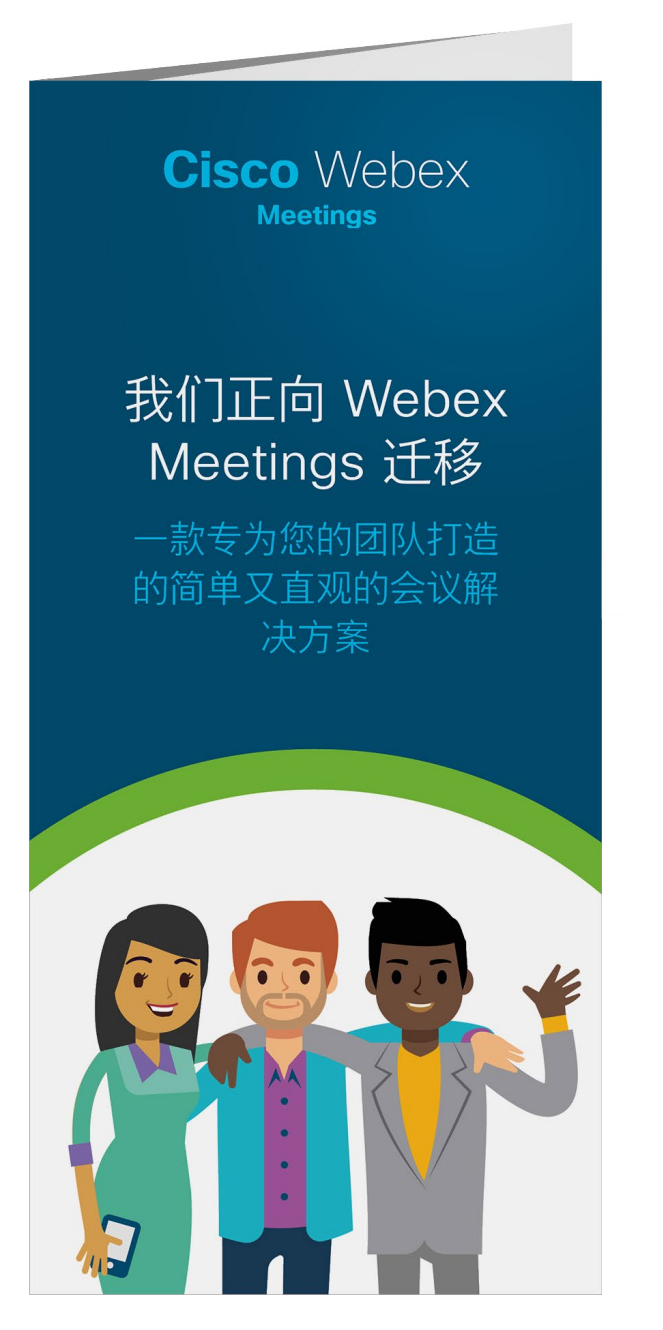

下载宣传单

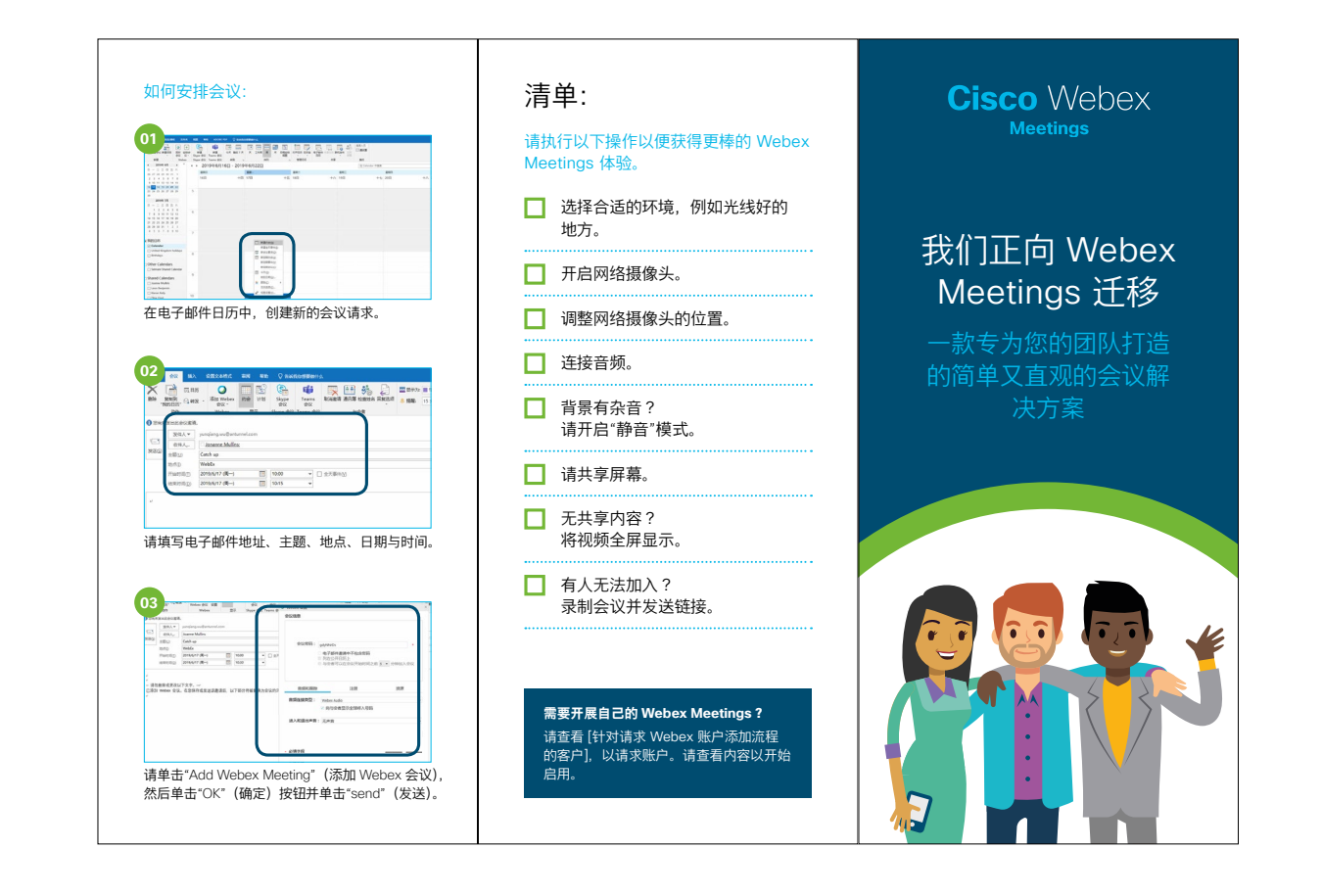

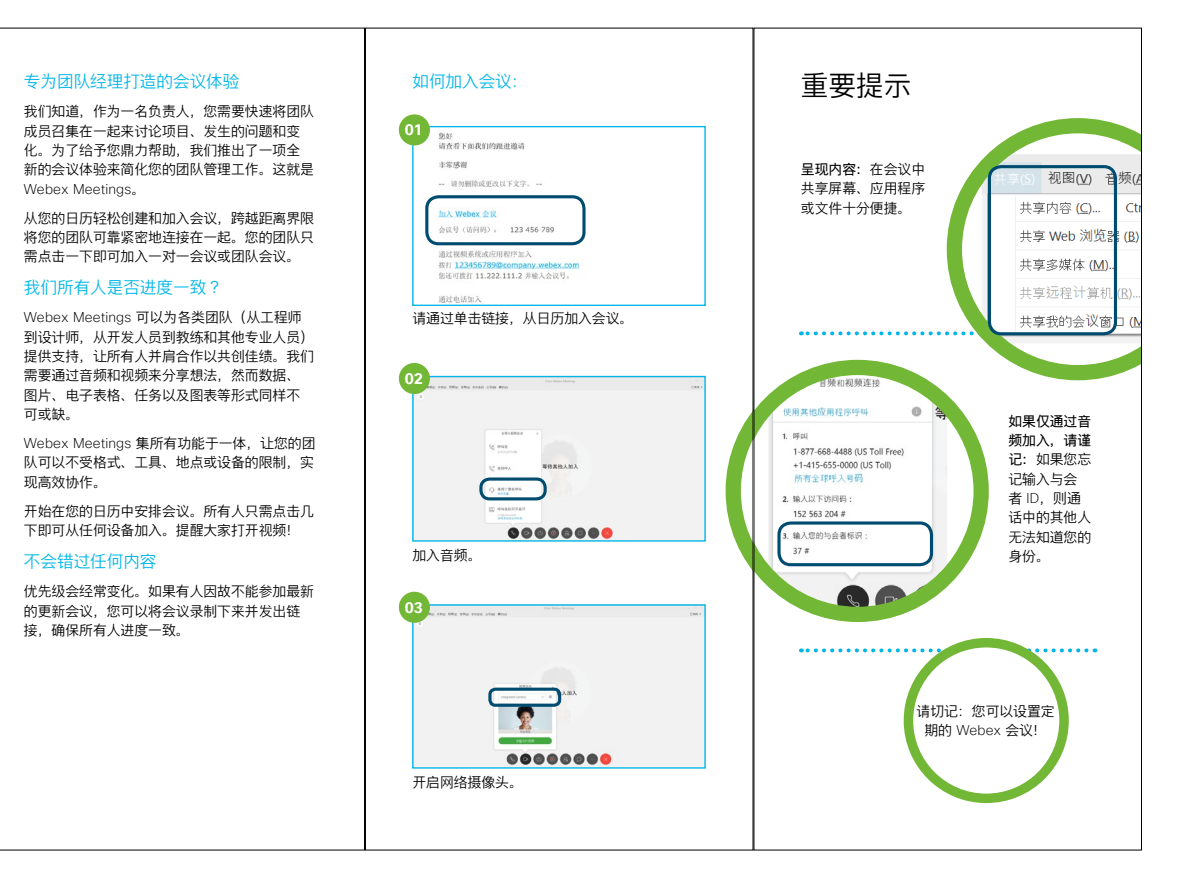

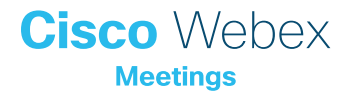

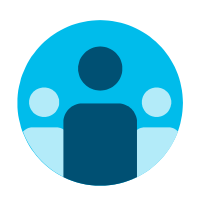

### 寻找志同道合的伙伴

您是否想认识全球各地的 Webex Meetings 拥护者并向他 们学习? 欢迎加入 <u>Cisco Collaboration 社区</u>,在这里您可 以提问,找到本手册中讨论的所有重要内容,无限精彩等您 开启。

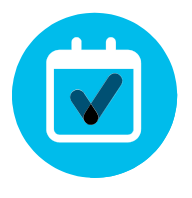

#### 想要定制化?

您是否想重新署名或编辑我们为团队经理准备的内容?

<u>请单击此处下载</u> .zip 源文件,共享给您的设计人员。

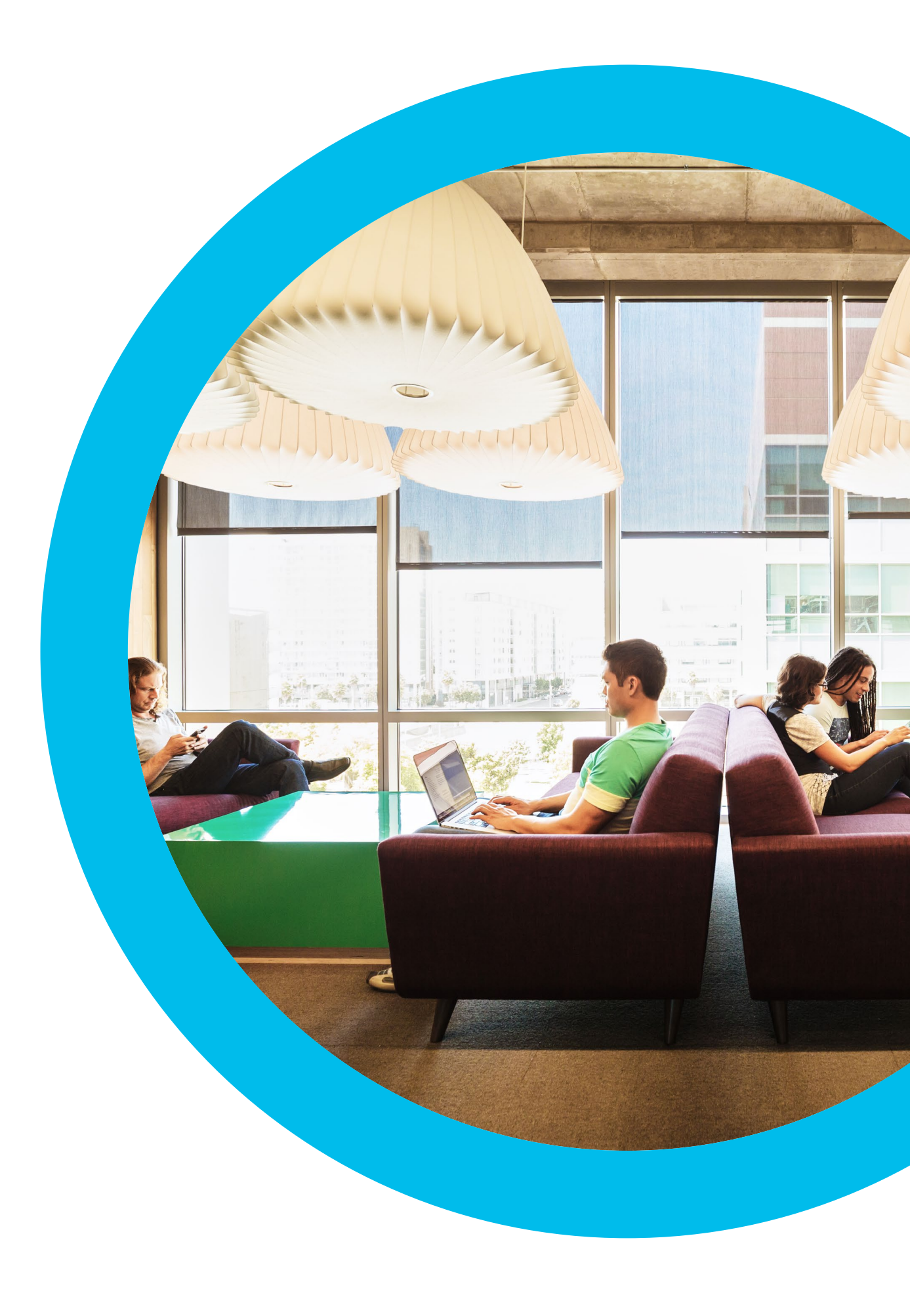

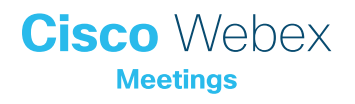

联系方式

如需更多帮助,请通过 communities.cisco.com 与我们取得联系